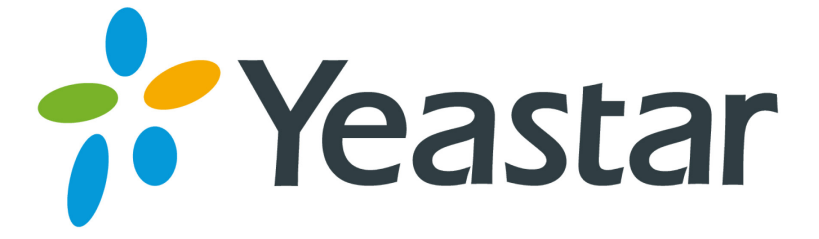

# Zoiper

# **Configuration Guide**

Version 1.0

Yeastar Information Technology Co. Ltd.

### Register Zoiper on Windows

### Register Zoiper on iPhone, iPad and Android

Zoiper is a softphone which runs on Windows, Mac OS X, Linux, iPhone, iPad and Android devices. MyPBX VoIP extensions can be registered on Zoiper. Please follow the steps to register your extension.

## **Register Zoiper on Windows**

#### Step 1. Download

(http://www.zoiper.com/download.php?os=Windows&ap=z2&location=zoi per free 2 installer exe) and install Zoiper on your Windows PC. Step2. Right click the mouse on Zoiper Panel and select "Options" to enter the accounts page. Click "Add New SIP Accounts" to add a SIP account. Name of the account can be customized.

| J ZOIPER                                                                                                    |                                      | 8                     |        |
|----------------------------------------------------------------------------------------------------|--------------------------------------|-----------------------|--------|
| Phone to dial                                                                                                    | Options                              | Alt+O                 |        |
|                                                                                                    | Languages<br>Show log<br>Upgrade to  | Alt+L<br>D Zoiper Biz |        |
|                                                                                                    | About                                | Alt+X                 |        |
| Account                                                                                                    |                                      | Register              |        |
| Options                                                                                                    |                                      |                       |        |
| SIP accounts     Add new SIP account     Add new IAX account     Add new IAX account     Add options     Audio options     Audio options     Audio codects     General options     General options | Account name Reg Count Name Account1 | istered Username      | Domain |
| J Fax                                                                                                    | Cancel                               |                       |        |
|                                                                                                    | •                                    |                       | ,      |
| Show advanced options                                                                                                    | OK Cancel                            | Apply                 |        |

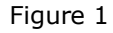

Figure 2

The following window will pop up after entering the account name:

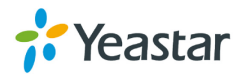

| ⊡& SIP accounts     | - SIP account options  |  |
|---------------------|------------------------|--|
| Account1            | Domain : 192.168.5.151 |  |
| Add new SIP account | Username : 8002        |  |
| Add new IAX account | Password :             |  |
| Audio codecs        | Caller ID Name : Jean  |  |
| Call events         |                        |  |
|                     |                        |  |
|                     |                        |  |
|                     |                        |  |
|                     |                        |  |
|                     | OK Cancel Apply        |  |

Figure 3

#### **SIP Account Options**

Domain: IP Address or Domain name of MyPBX.

Username: MyPBX extension number which will be registered on Zoiper.

Password: Password of the extension.

Caller ID Name: Customizable.

If you are registering MyPBX extension remotely, please refer to this link for the settings of registering MyPBX remote extensions:

http://www.yeastar.com/download/Register-To-MyPBX-Remotely.pdf

After filling in the registration information, click "OK" to return to Zoiper main page. The registration is successful if the account shows "Registered".

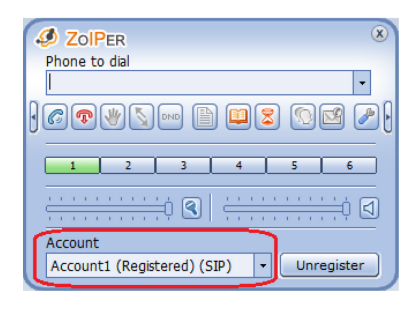

Figure 4

Step 3. We can make and receive calls via Zoiper after the registration.

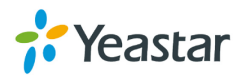

| Line 1 is speaking to :<br>8003<br>Codec : Unknown Type : SIP<br>Account : Account1<br>State : Wait for answer<br>Call duration : 00:00:17<br>StolPER<br>Phone to dial |
|----------------------------------------------------------------------------------------------------|
| 800.3       Codec: Unknown       Account: Account1       State: Wait for answer       Call duration: 00:00:17       Call PER       Phone to dial                       |
| ZolPer     None to dial                                                                                                    |
| Phone to dial                                                                                                    |
| · · · · · · · · · · · · · · · · · · ·                                                                                                    |
|                                                                                                    |
| 1 2 3 4 5 6                                                                                                    |
|                                                                                                    |
| Account                                                                                                    |
| Account1 (Registered) (SIP)   Unregister                                                                                                    |
|                                                                                                    |
| Incoming call                                                                                                    |
| Caller-<br>8003                                                                                                    |
| Accept Reject Ignore                                                                                                    |

Figure 5

Figure 6

## Register Zoiper on iPhone, iPad and Android

Step 1. Download (from App Store or Google Play) and install Zoiper, then launch the application. Please make sure your device has Wi-Fi connection before the registration.

| 메리中国移动 交 14:11           | 9 46% 🗈  |
|--------------------------|----------|
| Settings                 |          |
| Accounts                 | >        |
| Jan Audio                | >        |
| Video                    | >        |
| (i) Incoming Calls       | >        |
| Reference Advanced       | >        |
| 🚆 Premium features       | >        |
| 🥩 About                  | >        |
|                          |          |
|                          |          |
|                          |          |
|                          | <b>*</b> |
| Dialpad Contacts History | Settings |
|                          |          |

Figure 7

Step 2. Enter the "Accounts" page and click "+" to add new accounts. Click "SIP account" in "Create account" page to add a SIP account.

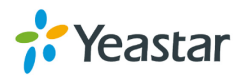

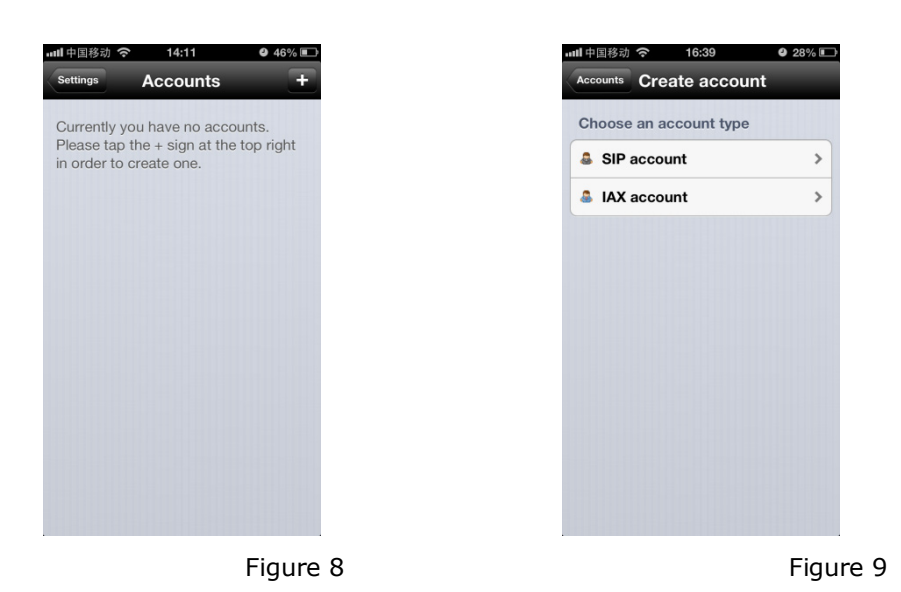

Step 3. Enter the registration information and click "Register" button. It will show "Registration Status: OK" if registered successfully.

| 中国移动 穼 16         | :41 @ 27% 🕞                  | uni 中国移动 🗢     | 16:41 🔮 2          |
|-------------------|------------------------------|----------------|--------------------|
| eate account SIP  | Account                      | Create account | SIP Account        |
|                   |                              | Registra       | ation Status: OK   |
| Reg               | ister                        |                | nregister          |
| P options         |                              | SIP options    |                    |
| ccount name:      | Jean                         | Account nam    | ne: Jean           |
| Domain:           | 192.168.5.151                | Doma           | ain: 192.168.5.151 |
| User name:        | 8003                         | User nar       | ne: 8003           |
| Password:         | •••••                        | Passwo         | ord: •••••••       |
| Caller ID:        | Jean                         | Caller         | ID: Jean           |
| anced Setting     | gs                           | Advanced Se    | ettings            |
| th Username:      | 8003                         | Auth Usernar   | ne: 8003           |
| e Outbound Proxy: | $\bigcirc \bigcirc \bigcirc$ | Use Outbound P | roxy: O            |

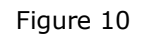

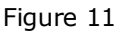

Domain: IP Address or Domain name of MyPBX.

Username: MyPBX extension number which will be registered on Zoiper.

Password: Password of the extension.

Caller ID: Customizable.

Auth Username: MyPBX extension number which will be registered on Zoiper.

If you are registering MyPBX extension remotely, please refer to this link for the settings of registering MyPBX remote extensions:

http://www.yeastar.com/download/Register-To-MyPBX-Remotely.pdf

Step 4. Return to the main page of Zoiper, the account shows "Ready", and we can make and receive calls via Zoiper.

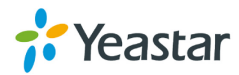

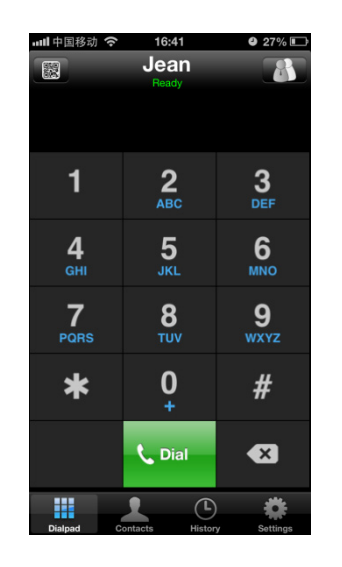

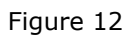

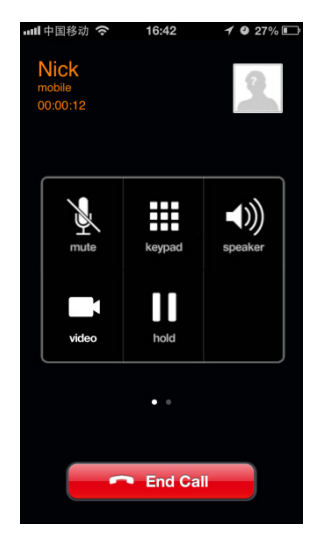

Figure 13

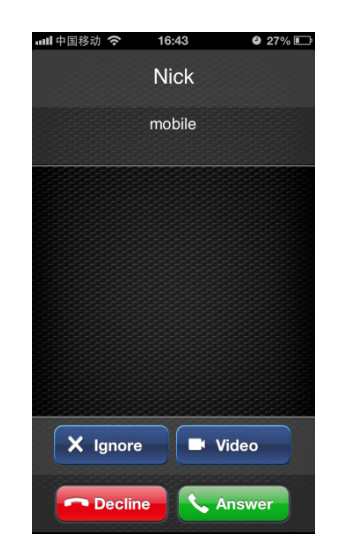

Figure 14

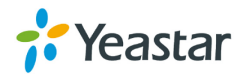